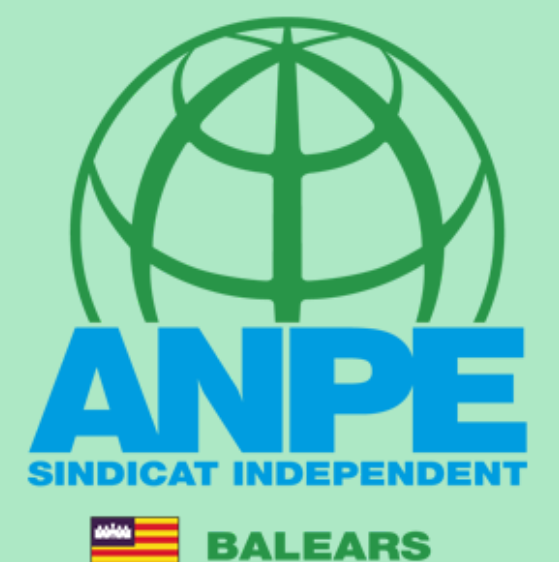

TRÀMIT ADJUDICACIÓ DE DESTINACIONS PROVISIONALS PER AL CURS 2023-2024

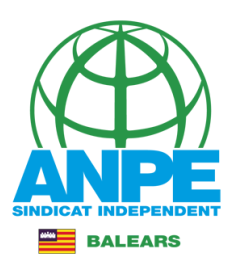

# Accediu a la web de DGP Docent de la CAIB.

| DIRECCIÓ GENERAL DE PE                                                                | RSONAL DOCENT                                    |                                 |                                                                                    |     |  |
|---------------------------------------------------------------------------------------|--------------------------------------------------|---------------------------------|------------------------------------------------------------------------------------|-----|--|
| Administració 🍾 Govern i Administració autonòmica                                     | a 👌 Conselleria d'Educació i Universitats 🏅 Dire | cció General de Personal Docent |                                                                                    |     |  |
| Pendent nomena                                                                        | ament                                            |                                 |                                                                                    |     |  |
| 1 INFORMACIÓ                                                                          | A ORGANITZACIÓ                                   | SERVEIS                         | D TRANSPARÈNC                                                                      | iA. |  |
| DESTACATS                                                                             |                                                  |                                 |                                                                                    |     |  |
| Adjudicació de destinacions provisionals per 2023-2024                                | al curs TUTORITZACIONS                           |                                 | Comissions de serveis (curs 2023-2024)                                             |     |  |
| Concurs generative world (cors 2022-202<br>DOCENTS                                    | 23) GESTIÓ D'INTERINS (Curs                      | 2022-2023)                      | GESTIÓ D'INTERINS (Curs 2023-2024)                                                 |     |  |
| Concurs general de trasllats (curs 2022-202<br>INSPECTORS                             | 23) PROCESSOS D'ESTABILIT                        | PROCESSOS D'ESTABILITZACIÓ      |                                                                                    |     |  |
| Integració del cos de professors tècnics de F<br>Professional en el cos de Secundària | Convocatòria oposicions co                       | os d'inspectors                 | Consolidació personal parcial del complement de director 2022-2023                 |     |  |
|                                                                                       | Hores extraordinàries per ra                     | aons de servei                  | Nota aclaratòria sobre autenticació de funcionaris<br>docents a tràmits telemàtics |     |  |
| Adjudicació de destinacions provisionals cur<br>2023                                  | S 2022-<br>Convocatòria inspectors ac<br>2023    | cidentals curs 2022-            | 6                                                                                  |     |  |

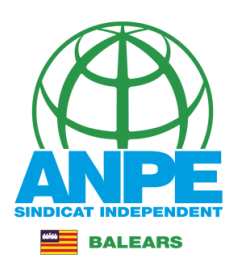

#### ADJUDICACIÓ DE DESTINACIONS PROVISIONALS CURS 2023-2024

Inici > Conselleria d'Educació i Universitats > Direcció General de Personal Docent > Adjudicació de destinacions provisionals curs 2023-2024 > INICI > Portada

| INICI   |                             | Adjudicació de destinacions provisionals per al curs 2023-2024                                                                                                    |
|---------|-----------------------------|----------------------------------------------------------------------------------------------------|
| Portada | 13/juliol<br>a<br>18/juliol | <b>Termini per presens y les sol·licituds:</b><br>Per a les persones esmentades en l'apartat a) de la instrucció primera d'aquest annex, el termini per presentar les<br>sol·licituds de places és des del 13 de juliol a les 10:01 hores fins al 18 de juliol a les 09.59 hores.<br>>>>> Accés al Tràmit                        |
|         | 12/juliol                   | - Llista de funcionaris de carrera docents sense destinació definitiva o desplaçats per manca d'horari. 差                                                                                                    |
|         | 12/juliol                   | Places corresponents a la quota per al curs 2023-2024. Cal tenir en compte que també s'oferiran i seran seleccionades<br>d'ofici les substitucions d'una durada prevista per a tot el curs escolar que es vagin generant a mesura que se va<br>executant el procés d'adjudicació i que no estan incloses a les llistes següents: |
|         |                             | <ul> <li>Places vacants per funcions amb informació de perfils del cos de mestres. 4</li> <li>Places vacants per funcions amb informació de perfils dels cossos de secundària. 4</li> </ul>                                                                                                    |
|         | 12/juliol                   | Obligació de participar en el procés                                                                                                    |
|         |                             | Estan obligats a participar en el procés d'adjudicació de destinacions provisionals els col·lectius següents:                                                                                                    |
|         |                             | a) Els funcionaris de carrera docents que l'1 de setembre de 2023 es trobin en situació de desplaçats per manca<br>d'horari o sense destinació definitiva:                                                                                                    |
|         |                             | a.1. Els docents titulars d'un lloc de feina suprimit.                                                                                                    |
|         |                             | a.2. Els docents desplaçats per manca d'horari.                                                                                                    |
|         |                             | a.3. Els docents en situació d'expectativa de destinació definitiva (inclosos els aspirants seleccionats en el concurs<br>de mèrits).                                                                                                    |
|         |                             | a.4. Els professors que hagin sol·licitat el reingrés.                                                                                                    |
|         |                             | b) Els funcionaris docents en pràctiques.                                                                                                    |
|         |                             | Termini per presentar les sol·licituds                                                                                                    |

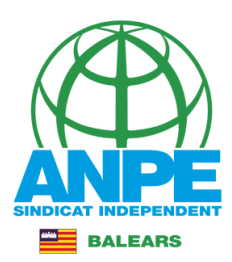

## Identifica't.

GOVERN ILLES BALEARS

### Seleccionau un mètode d'autenticació

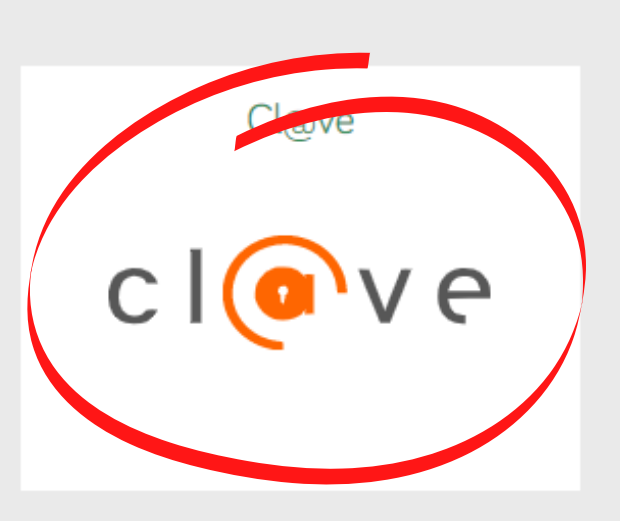

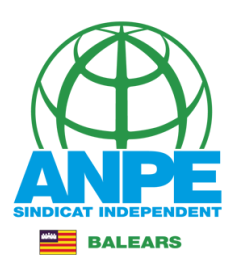

# Tria el mètode d'identificació.

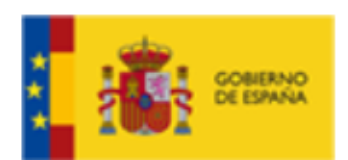

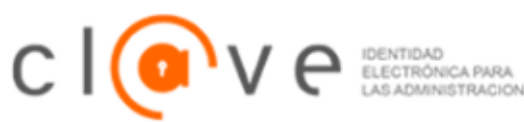

# Elija el método de identificaci

Si no transcurren más de 60 minutos entre autenticaciones y llamadas a Cl@ve, se le autenticará au

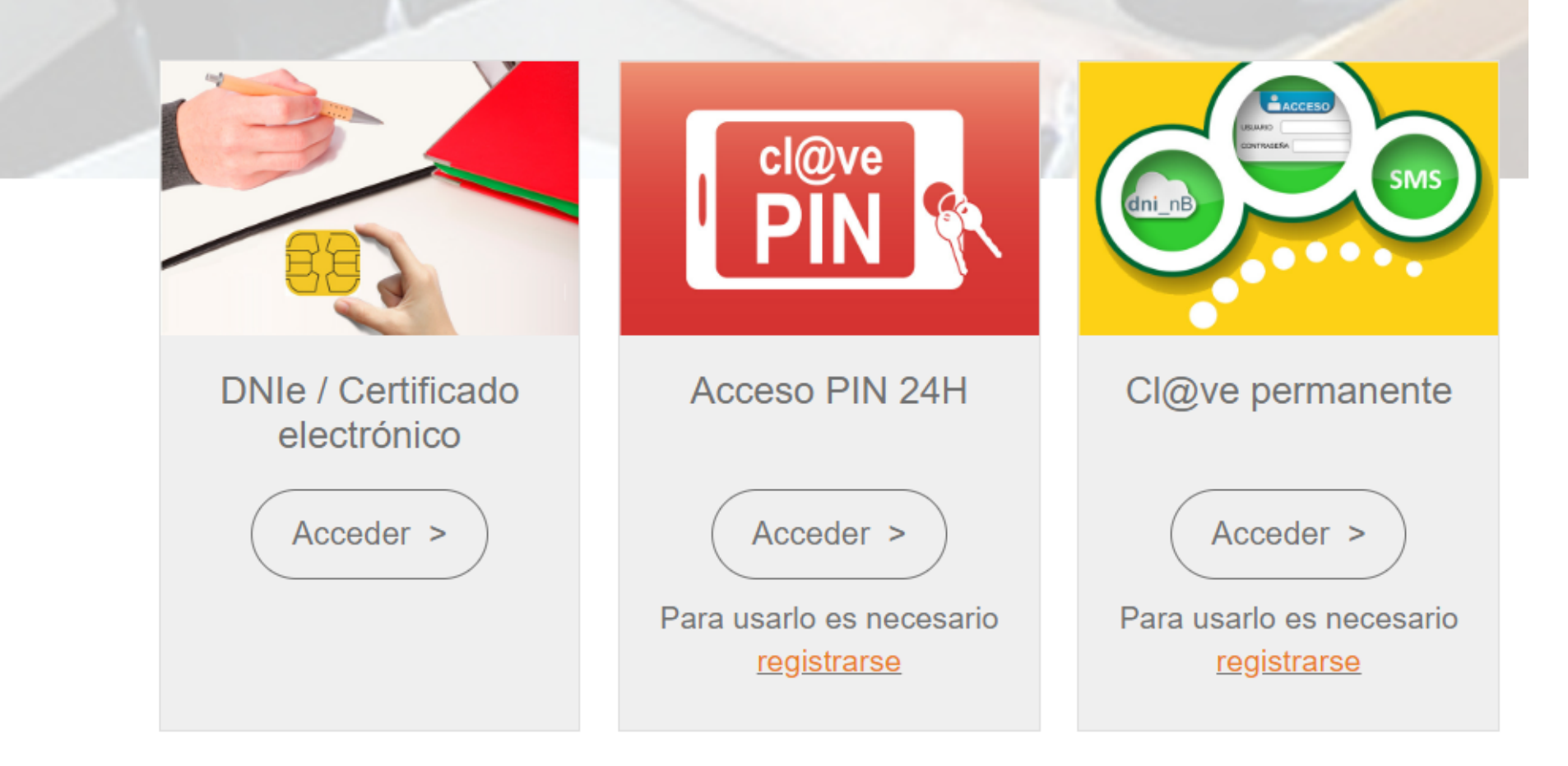

## Revisa les teves dades personals i de notificació.

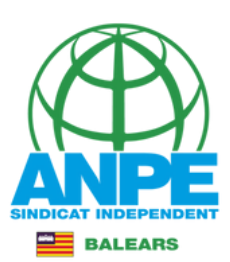

| Dades personals                                                     |
|---------------------------------------------------------------------|
| Document (NIF/NIE/Passaport)                                        |
| * Nom  * Primer Ilinatge  Segon Ilinatge                            |
| Dades a efectes de notificació i comunicació                        |
| * Telèfon                                                           |
| * Email * Repetir email Repetiu l'email.                            |
| Seleccienau una de les adreces disponibles o creau una adreça nova  |
| Adreça inicial Marca aquesta adreça si és la correcta.              |
|                                                                     |
| Crear nova adreça                                                   |
| *Nom de l'adreça (per exemple: ca meva)                             |
| *Direcció *Codi postal                                              |
| *País     *Província     *Municipi       ESPAÑA     *               |
| <ul> <li>Emplena aquest espai per crear una nova adreça.</li> </ul> |
| Els camps amb asterisc (*) són obligatoris                          |
| × Abandona el formulari  Pantalla següent →                         |

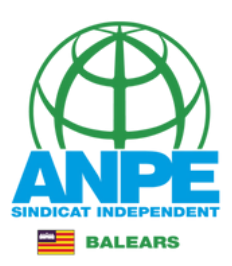

# És convenient no marcar aquestes caselles a fi que la Conselleria pugui accedir al certificat de delictes sexuals i DNI.

| G | CONSELLERIA  |
|---|--------------|
| 0 | EDUCACIÓ     |
| Ι | I FORMACIÓ   |
| В | PROFESSIONAL |
| 1 |              |

чю

### Sol·licitud de destinacions

### Certificació del Registre Central de Delinqüents Sexuals

M'opòs a que la Conselleria d'Educació i Formació Professional sol·liciti, de forma periòdica, al Registre Central de Delinqüents Sexuals, una certificació negativa que acrediti que no he estat condemnat per sentència ferma per algun delicte contra la llibertat i la indemnitat sexual, ni per tràfic d'ésser humans (Article 13.5 de la LO 1/1996, de 15 de gener modificada per la Llei 26/2015 de 28 de juliol de modificació del sistema de protecció a la infància i l'adolescència)

M'opòs a que la Conselleria d'Educació i Formació Professional consulti al registre de la Direcció General de Policia les dades del meu DNI.

X Abandona el formulari

← Pantalla anterior

Pantalla següent →

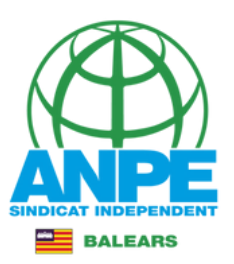

# Els estabilitzats per mèrits tindran totes les illes marcades, i no es poden desmarcar, ja que el concurs de mèrits és a nivell autonòmic. Els opositors d'altres anys tindran marcada l'illa en la qual han de romandre.

Sol·licitud de destinacions

| Dades de la sol·licitud                                                                                               |                                                                                                    |
|----------------------------------------------------------------------------------------------------|----------------------------------------------------------------------------------------------------|
| Aquestes dades són només informatives.<br>En cas de no obtenir una de les places seleccionades a<br>de juny de 2023). | a la següent pantalla, l'Administració n'adjudicarà una d'ofici, d'acord amb l'Annex 1 de la Resolució 5859 (BOIB 82 de 17                                                   |
| Es<br>se                                                                                                    | stic disposat a treballar a places de <b>jornada completa</b> a les illes<br>egüents :<br><ul> <li>Mallorca</li> <li>Menorca</li> <li>Eivissa</li> <li>Formentera</li> </ul> |
| A més de les places a jornada completa, s'inclouen:                                                                   | Places itinerants o compartides                                                                                                    |
| Funció/ns                                                                                                    |                                                                                                    |
| Codi de funció<br>0590017 Nom<br>(*) EDUCACIÓ FÍSICA                                                                  |                                                                                                    |
| (*) Funció obligatòria                                                                                                |                                                                                                    |
| X Abandona el formulari                                                                                               | ← Pantalla anterior Pantalla següent →                                                                                                    |
| Govern de les Illes Balears                                                                                           |                                                                                                    |

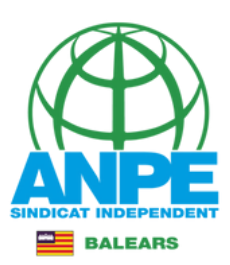

### Els filtres són excloents entre ells.

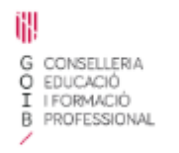

### Sol·licitud de destinacions

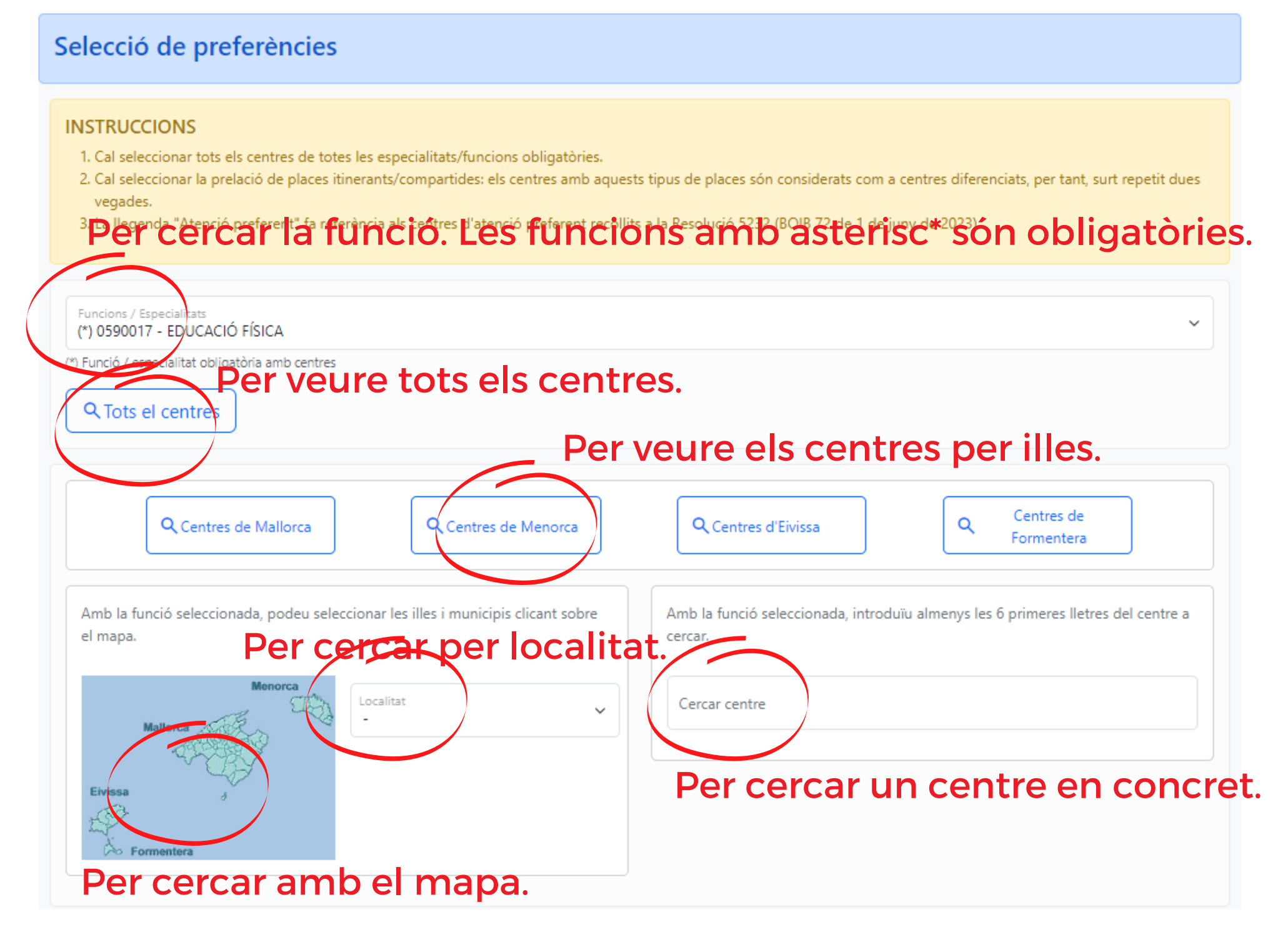

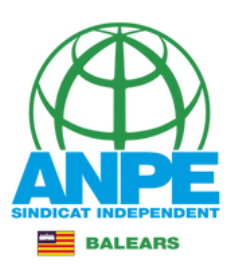

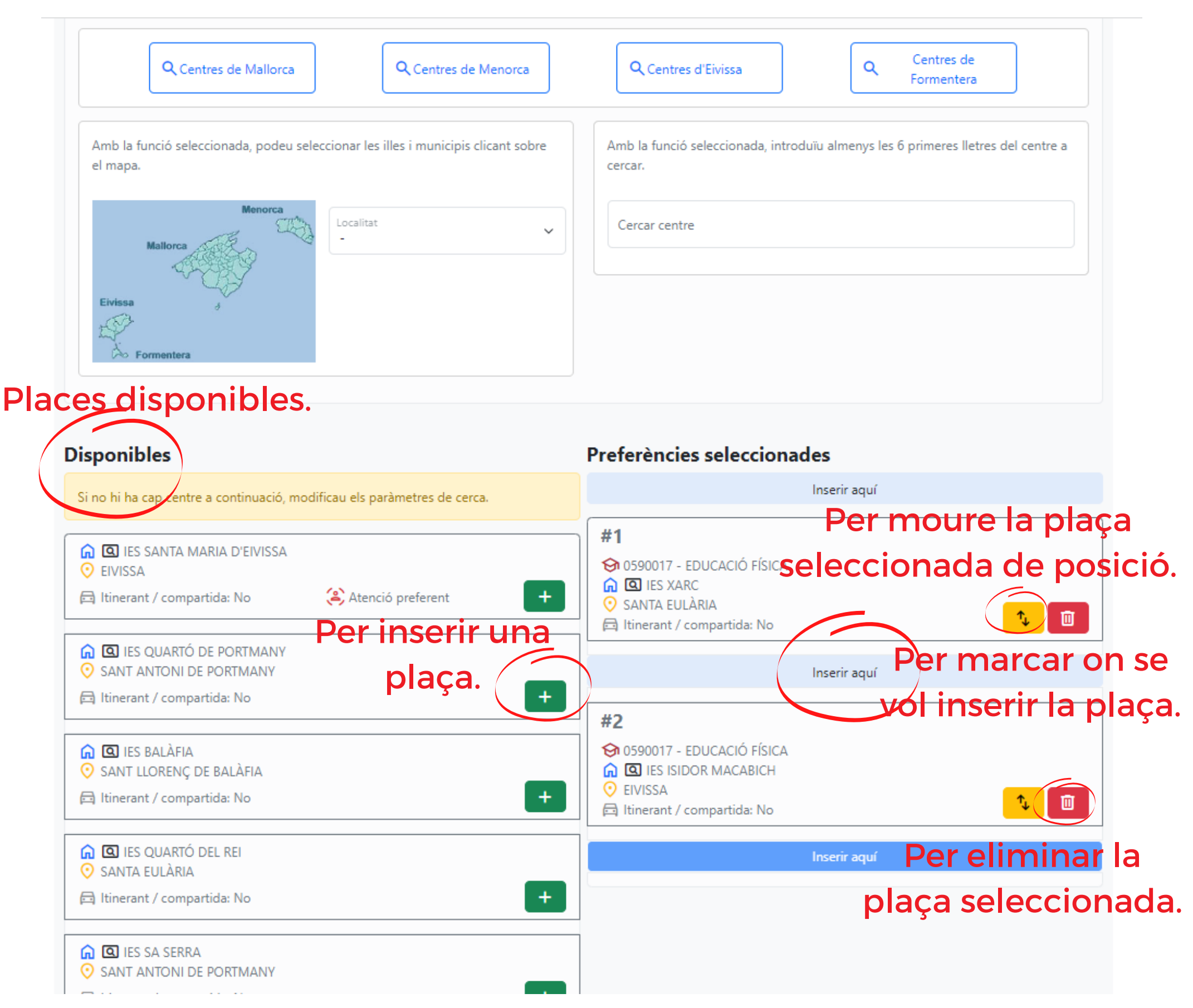

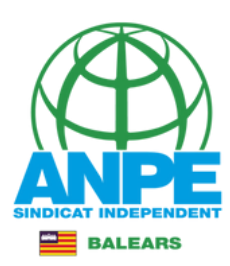

#### **Disponibles** Preferències seleccionades Inserir aguí Si no hi ha cap centre a continuació, modificau els paràmetres de cerca. #1 ດ 🖸 IES SANTA MARIA D'EIVISSA 🔂 0590017 - EDUCACIÓ FÍSICA EIVISSA G IES XARC + 🖂 Itinerant / compartida: No 😩 Atenció preferent SANTA EULÀRIA Ì 🗇 Itinerant / compartida: No SANT ANTONI DE PORTMANY Inserir aquí + 🗇 Itinerant / compartida: No #2 😚 0590017 - EDUCACIÓ FÍSICA ດ 🖸 IES SA SERRA SANT ANTONI DE PORTMANY ດ 🖸 IES BALÀFIA SANT LLORENÇ DE BALÀFIA + 🖂 Itinerant / compartida: No Î 🖂 Itinerant / compartida: No ດ 🖸 IES SA COLOMINA Inserir aquí EIVISSA 🛱 Itinerant / compartida: No + #3 😚 0590017 - EDUCACIÓ FÍSICA 🛕 🖸 IES ALGARB G IES ISIDOR MACABICH SANT JORDI DE SES SALINES EIVISSA Î 🛱 Itinerant / compartida: No + 🗇 Itinerant / compartida: No Inserir aquí 🛕 🖸 IES SANT AGUSTÍ SANT AGUSTÍ DES VEDRÀ #4 🖂 Itinerant / compartida: No + 😚 0590017 - EDUCACIÓ FÍSICA 🛕 🖸 IES QUARTÓ DEL REI SANTA EULÀRIA ١Ū Abans de pitjar el botó Afegir tot, comprovau que la posició seleccionada per inserir 🔁 Itinerant / compartida: No Inserir aquí Per afegir totes les » Afegir tot places. × $\rightarrow$ Abandona el formulari ← Pantalla anterior Pantalla següent © Govern de les Illes Balears

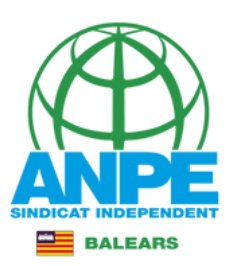

### Resum de les places seleccionades.

### Sol·licitud de destinacions

### Resum de preferències

| Posició | Centre                         | Funció / Especialitat       | Localitat                      | ltinerant / compartida | Atenció<br>preferent |
|---------|--------------------------------|-----------------------------|--------------------------------|------------------------|----------------------|
| #1      | IES XARC                       | 😚 0590017 - EDUCACIÓ FÍSICA | 📀 SANTA EULÀRIA                | 🖂 No                   |                      |
| #2      | <u> IES BALÀFIA</u>            | 😚 0590017 - EDUCACIÓ FÍSICA | SANT LLORENÇ DE<br>BALÀFIA     | 🖽 No                   |                      |
| #3      | IES ISIDOR MACABICH            | 😚 0590017 - EDUCACIÓ FÍSICA | ⊘ EIVISSA                      | 🛱 No                   |                      |
| #4      | <u> IES QUARTÓ DEL REI</u>     | 😚 0590017 - EDUCACIÓ FÍSICA | 📀 SANTA EULÀRIA                | 🖂 No                   |                      |
| #5      | 🙃 IES SANTA MARIA D'EIVISSA    | 😚 0590017 - EDUCACIÓ FÍSICA | ⊙ EIVISSA                      | 🖂 No                   | 😩 Sí                 |
| #6      | <u> IES QUARTÓ DE PORTMANY</u> | 😚 0590017 - EDUCACIÓ FÍSICA | SANT ANTONI DE<br>PORTMANY     | 🖻 No                   |                      |
| #7      | <u>∩</u> IES SA SERRA          | 😚 0590017 - EDUCACIÓ FÍSICA | SANT ANTONI DE<br>PORTMANY     | 🖻 No                   |                      |
| #8      | IES SA COLOMINA                | 😚 0590017 - EDUCACIÓ FÍSICA | O EIVISSA                      | 🛱 No                   |                      |
| #9      | <u> IES ALGARB</u>             | 😚 0590017 - EDUCACIÓ FÍSICA | SANT JORDI DE SES<br>SALINES   | 曰 No                   |                      |
| #10     | <u> IES SANT AGUSTÍ</u>        | 😚 0590017 - EDUCACIÓ FÍSICA | SANT AGUSTÍ DES<br>VEDRÀ       | E No                   |                      |
| #11     | IES MARC FERRER                | 😚 0590017 - EDUCACIÓ FÍSICA | SANT FRANCESC DE<br>FORMENTERA | 🖻 No                   |                      |
| #12     | 🙃 IES ALBUHAIRA                | 😚 0590017 - EDUCACIÓ FÍSICA | O MURO                         | 🖽 No                   |                      |
| #13     | C IES ARXIDUC LLUÍS SALVADOR   | 😚 0590017 - EDUCACIÓ FÍSICA | 📀 PALMA                        | 🛱 No                   | 😩 Sí                 |
| #14     | 🙃 IES EMILI DARDER             | 😚 0590017 - EDUCACIÓ FÍSICA | 📀 PALMA                        | 🖂 No                   |                      |

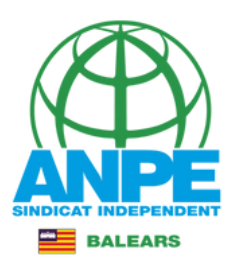

| #52 | <u> IES MOSSÈN ALCOVER</u>                 | 😚 0590017 - EDUCACIÓ FÍSICA | ⊘ MANACOR               | P No  |      |
|-----|--------------------------------------------|-----------------------------|-------------------------|-------|------|
| #53 | IES S'ARENAL                               | 😚 0590017 - EDUCACIÓ FÍSICA | 📀 ARENAL (S')           | 🖂 No  |      |
| #54 | 🛕 IES PORTO CRISTO                         | 😚 0590017 - EDUCACIÓ FÍSICA | 📀 PORTO CRISTO          | P No  |      |
| #55 | G IES GUILLEM CIFRE DE COLONYA             | 😚 0590017 - EDUCACIÓ FÍSICA | 🧿 POLLENÇA              | 🚍 Sí  |      |
| #56 | G IES SES ESTACIONS                        | 😚 0590017 - EDUCACIÓ FÍSICA | 📀 PALMA                 | 🚍 Sí  | 😩 Sí |
| #57 | G IES GUILLEM CIFRE DE COLONYA             | 😚 0590017 - EDUCACIÓ FÍSICA | 🧿 POLLENÇA              | P No  |      |
| #58 | IES MANACOR                                | 😚 0590017 - EDUCACIÓ FÍSICA | MANACOR                 | P No  |      |
| #59 | 🛕 IES DAMIÀ HUGUET                         | 😚 0590017 - EDUCACIÓ FÍSICA | ⊙ CAMPOS                | 🖻 No  |      |
| #60 | ES CENTRE DE TECNIFICACIÓ<br>ESPORTIVA ILL | 😚 0590017 - EDUCACIÓ FÍSICA | 📀 PALMA                 | P No  |      |
| #61 | IES SON PACS                               | 😚 0590017 - EDUCACIÓ FÍSICA | 📀 SON SARDINA           | no No |      |
| #62 | G IES FELANITX                             | 😚 0590017 - EDUCACIÓ FÍSICA | ○ FELANITX              | P No  |      |
| #63 | <u> IES MARIA ÀNGELS CARDONA</u>           | 😚 0590017 - EDUCACIÓ FÍSICA | O CIUTADELLA DE MENORCA | 🖻 No  |      |
| #64 | ☐ IES CAP DE LLEVANT                       | 😚 0590017 - EDUCACIÓ FÍSICA | 📀 MAÓ                   | P No  |      |
| #65 | 🔓 IES JOSEP MARIA QUADRADO                 | 😚 0590017 - EDUCACIÓ FÍSICA | O CIUTADELLA DE MENORCA | 🚍 Sí  |      |
| #66 | 🔓 IES PASQUAL CALBÓ I CALDÉS               | 😚 0590017 - EDUCACIÓ FÍSICA | 📀 MAÓ                   | Pi No |      |
| #67 | 🔓 IES BIEL MARTÍ                           | 😚 0590017 - EDUCACIÓ FÍSICA | ⊙ FERRERIES             | Pi No |      |
| #68 | 🙃 IES JOAN RAMIS I RAMIS                   | 😚 0590017 - EDUCACIÓ FÍSICA | 📀 MAÓ                   | 🖂 No  |      |
|     |                                            |                             |                         |       |      |

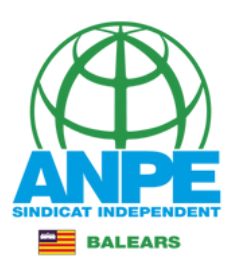

| #52 | IES MOSSÈN ALCOVER                          | 😚 0590017 - EDUCACIÓ FÍSICA | O MANACOR               | 🛱 No               |      |
|-----|---------------------------------------------|-----------------------------|-------------------------|--------------------|------|
| #53 | ies s'arenal                                | 😚 0590017 - EDUCACIÓ FÍSICA | 📀 ARENAL (S')           | 🛱 No               |      |
| #54 |                                             | 😚 0590017 - EDUCACIÓ FÍSICA | 📀 PORTO CRISTO          | 🛱 No               |      |
| #55 | IES GUILLEM CIFRE DE COLONYA                | 😚 0590017 - EDUCACIÓ FÍSICA | 🧿 POLLENÇA              | 🖂 Sí               |      |
| #56 | IES SES ESTACIONS                           | 😚 0590017 - EDUCACIÓ FÍSICA | 🧿 PALMA                 | 🖂 Sí               | 🈩 Sí |
| #57 | IES GUILLEM CIFRE DE COLONYA                | 😚 0590017 - EDUCACIÓ FÍSICA | 🤨 POLLENÇA              | 🛱 No               |      |
| #58 | IES MANACOR                                 | 😚 0590017 - EDUCACIÓ FÍSICA | O MANACOR               | 🛱 No               |      |
| #59 | 向 IES DAMIÀ HUGUET                          | -                           |                         | 🛱 No               |      |
| #60 | IES CENTRE DE TECNIFICACIÓ<br>ESPORTIVA ILL | (!)                         |                         | 🛱 No               |      |
| #61 | IES SON PACS                                | Pitjau per enre             | egistrar.               | 🛱 No               |      |
| #62 | G IES FELANITX                              | Pitjau el boto per enregist | ar el tràmit.           | 🛱 No               |      |
| #63 | 🝙 IES MARIA ÀNGELS CARDONA                  | Enregistrar                 |                         | 🛱 No               |      |
| #64 | ies cap de llevant                          | 🚱 0590017 - EDUCACIÓ FÍSICA |                         | 🛱 No               |      |
| #65 | <u> IES JOSEP MARIA QUADRADO</u>            | 엉 0590017 - EDUCACIÓ FÍSICA | O CIUTADELLA DE MENORCA | 🗖 Sí               |      |
| #66 | 🞧 IES PASQUAL CALBÓ I CALDÉS                | 😚 0590017 - EDUCACIÓ FÍSICA | 📀 MAÓ                   | 🖾 No               |      |
| #67 | ດ IES BIEL MARTÍ                            | 😚 0590017 - EDUCACIÓ FÍSICA | • FERRERIES             | 🖻 No               |      |
| #68 | 🖍 IES JOAN RAMIS I RAMIS                    | 😚 0590017 - EDUCACIÓ FÍSICA | 📀 MAÓ                   | 🛱 No               |      |
|     | Abaadaaa al faamulari                       |                             | Dantalla antaria        | Destella configurt |      |

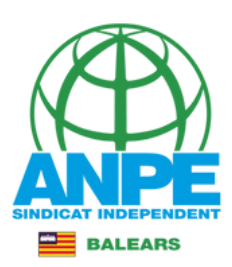

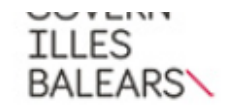

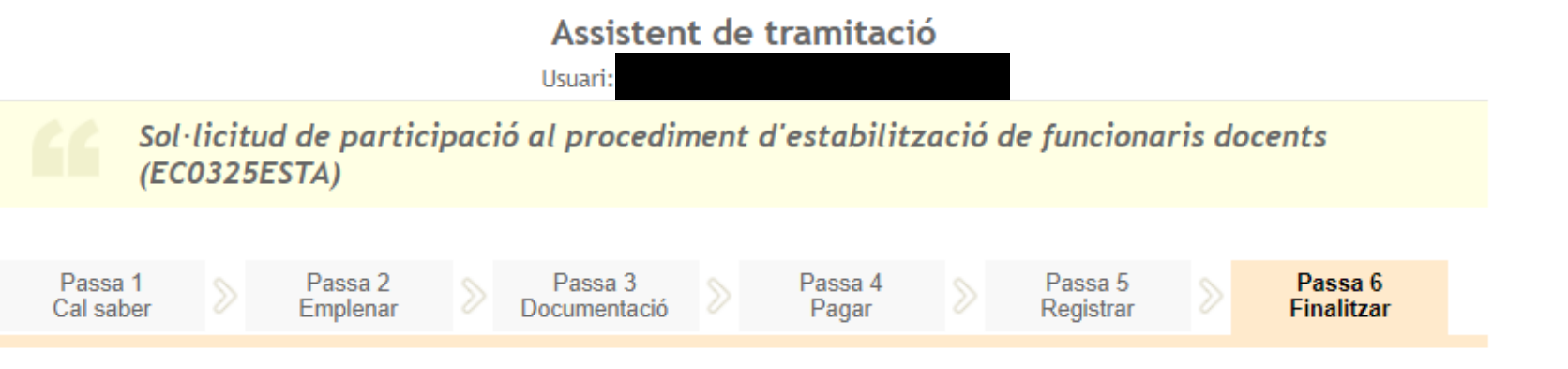

#### La seva sol·licitud ha estat registrada correctament

La seva sol·licitud ha estat rebuda correctament i serà processada. Podeu realitzar el seguiment de l'estat de la vostra sol·licitud a través de 'la seva carpeta ciutadana'.

#### 📙 Desar el justificant

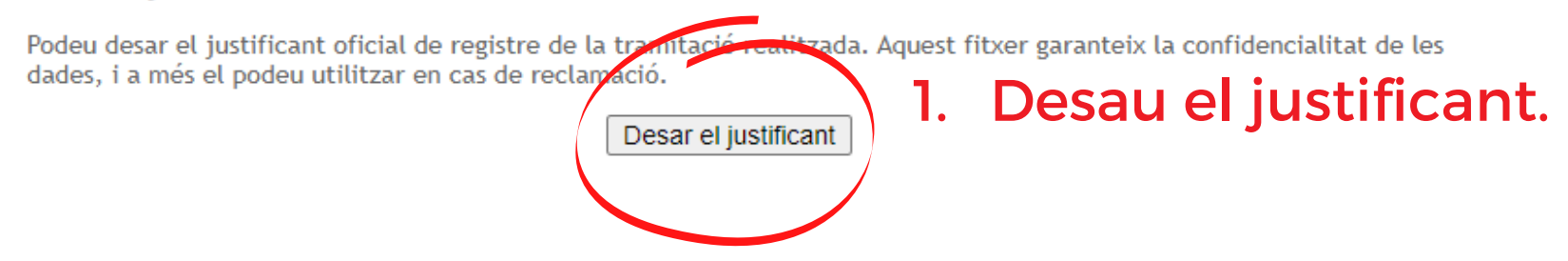

#### 📙 Desar la documentació i dades aportades

A continuació pot desar les dades aportades a la tramitació a través dels formularis emplenats, així com els documents annexats, si s'han aportat documents.

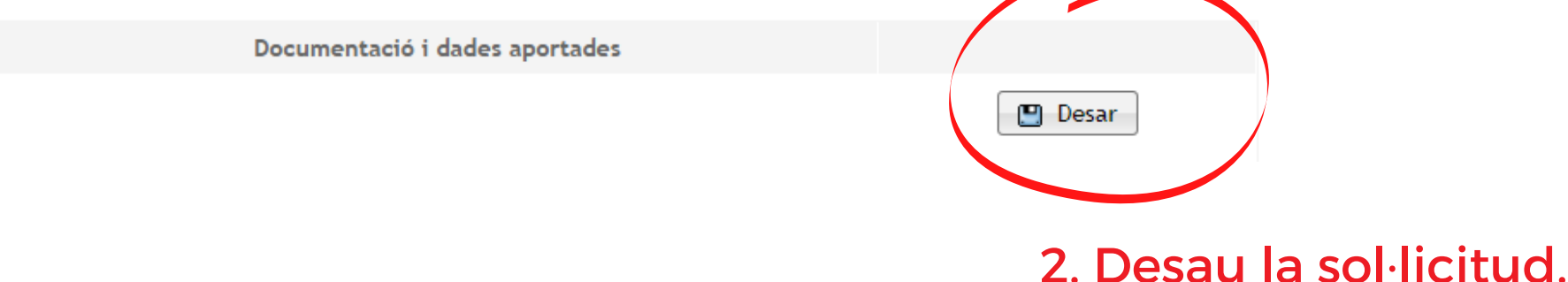

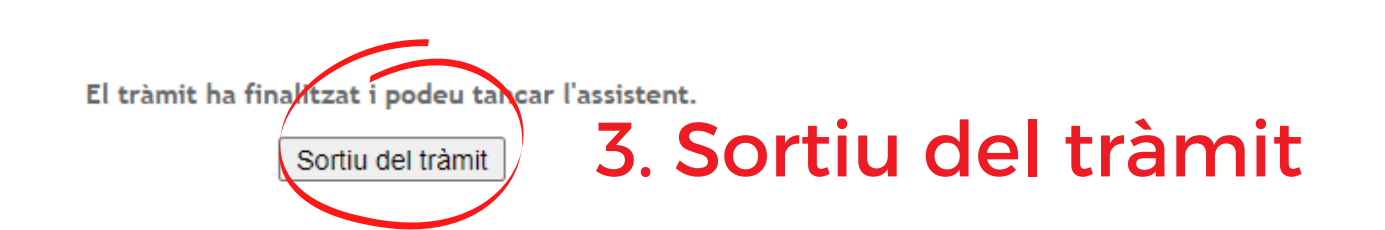

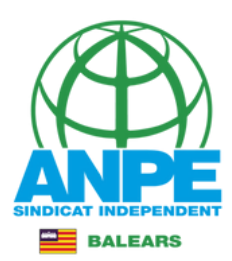

# Accediu a la carpeta ciutadana de la CAIB per recuperar un tràmit inacabat o per veure els tràmits realitzats i el seu estat.

#### CARPETA CIUTADANA

#### GOVERN DE LES ILLES BALEARS

La Què podeu fer a la Carpeta Ciutadana?

- → Consultar l'estat dels vostres tràmits telemàtics.
- Consultar els vostres registres d'entrada i descarregar-vos els justificants.
- → Rebre notificacions i comunicacions.
- → Consultar les vostres dades personals.

#### → Com podeu accedir a la Carpeta Ciutadana?

L'accés a la vostra Carpeta Ciutadana requereix que us identifiqueu mitjançant el sistema d'autenticació de Cl@ve a través de:

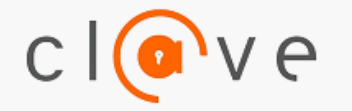

- → Certificat digital o DNI electrònic
- 🕂 Clau PIN
- → Clau permanent

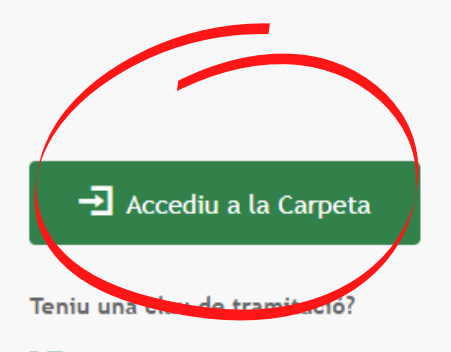

🛂 Accediu aquí per reprendre la tramitació anònima

No podeu accedir a la Carpeta Ciutadana?

Si necessitau ajuda addicional per a utilitzar el sistema Cl@ve, podeu obtenir-la a través dels mitjans següents:

- → A través del portal d'informació de Cl@ve
- → Per telèfon, cridant al telèfon 060.
- → Deixant un missatge a la nostra Bústia d'atenció

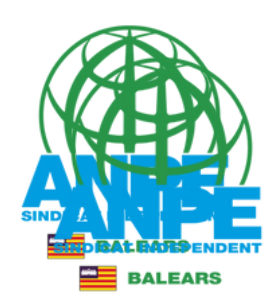

#### US DONAM LA BENVINGUDA A LA CARPETA CIUTADANA - GOVERN DE LES ILLES BALEARS

La Carpeta Ciutadana és una àrea privada que us facilita la relació amb l'Administració, des de la qual podeu accedir de forma àgil i senzilla als vostres tràmits i gestions, i també consultar les vostres dades personals en poder de l'Administració. Actualment, la Carpeta Ciutadana permet consultar les funcionalitats següents:

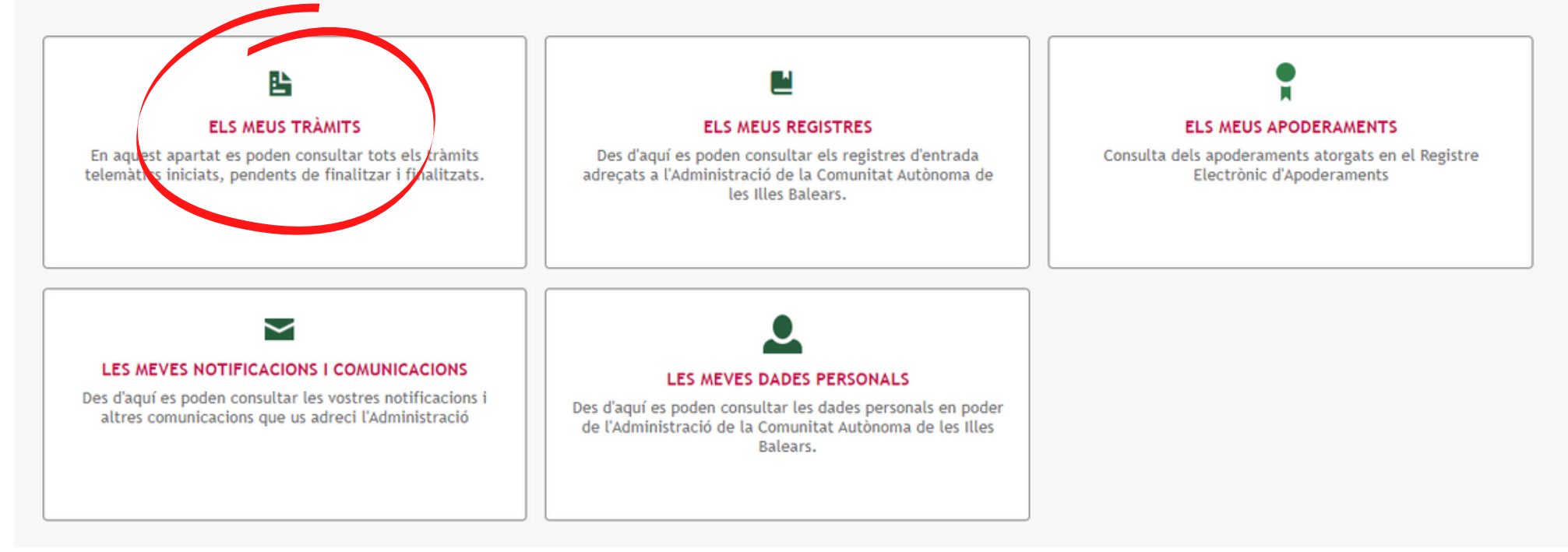

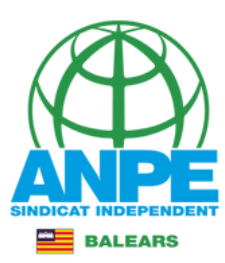

#### ELS MEUS TRÀMITS

En aquest apartat es poden consultar tots els tràmits telemàtics iniciats, pendents de finalitzar i finalitzats.

| Data inici                                                        | Data fi           | Estat |                  |          |   |
|-------------------------------------------------------------------|-------------------|-------|------------------|----------|---|
| 22/10/2022                                                        | 22/11/2022        | Tots  |                  | ~        | ] |
| Cercau                                                            |                   |       |                  |          |   |
| Mostra 5 v registres                                              |                   |       |                  |          |   |
| Tràmit                                                            |                   |       | Data d'inici     | Estat    |   |
| Sol·licitud de participació al procediment d'estabilització de fu | ncionaris docents |       | 22-11-2022 16:12 | Inacabat |   |
| Mostrant elements del 1 al 1 d'un total de 1 element              | S                 |       |                  |          | 1 |